### Cadastro de Correspondências CondGo

Atenção: Os textos presentes nesse manual podem aparecer de forma diferente no seu ambiente. Isso ocorre devido a configurações definidas pela administração. Todos os textos do app são personalizáveis.

Acesse a opção "Correspondências" na tela inicial do app.

Nessa tela se encontram todas as correspondências cadastradas e vigentes (É possível filtrar correspondências mais antigas pelo filtro na barra de busca).

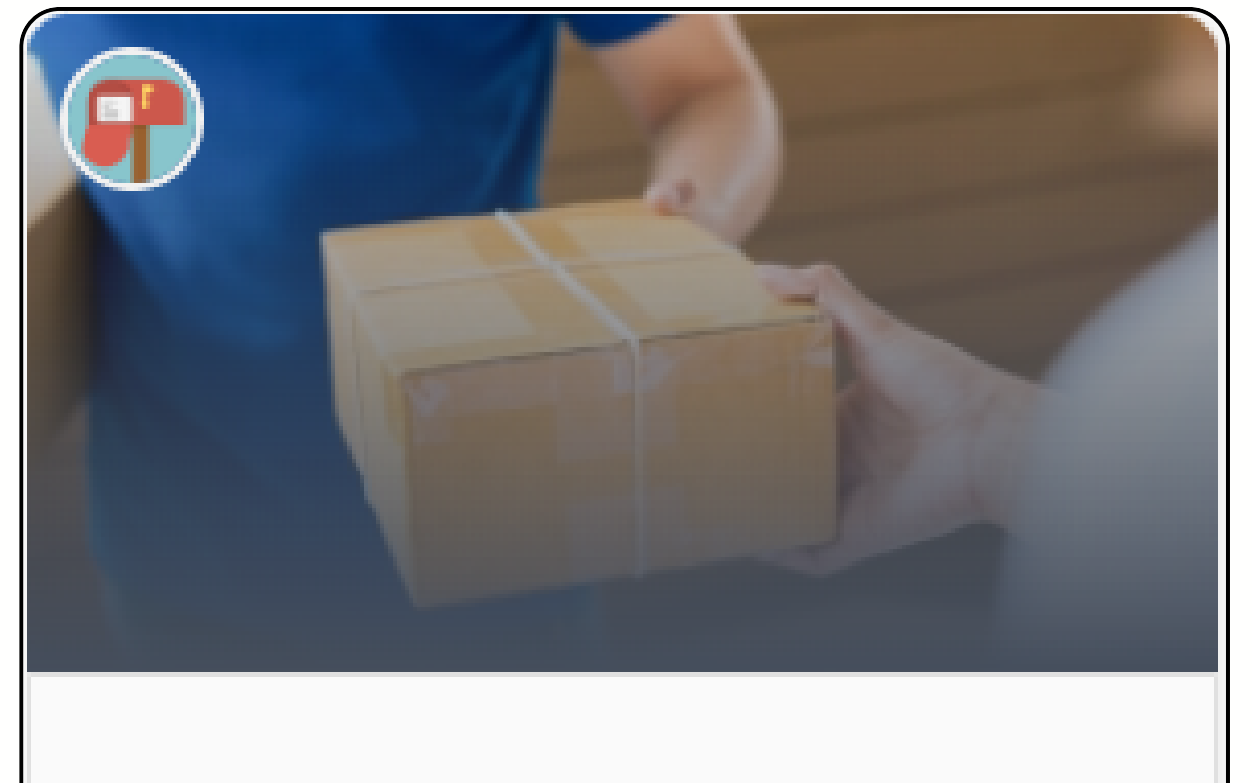

Gerenciamento de correio e correspondê...

### Correspondências

## Correspondências CondGo

Para cadastrar uma nova correspondência, selecione o botão "Cadastrar" no campo inferior direito.

Sempre que uma nova correspondência é cadastrada, os moradores da unidade recebem uma notificação em seu celular.

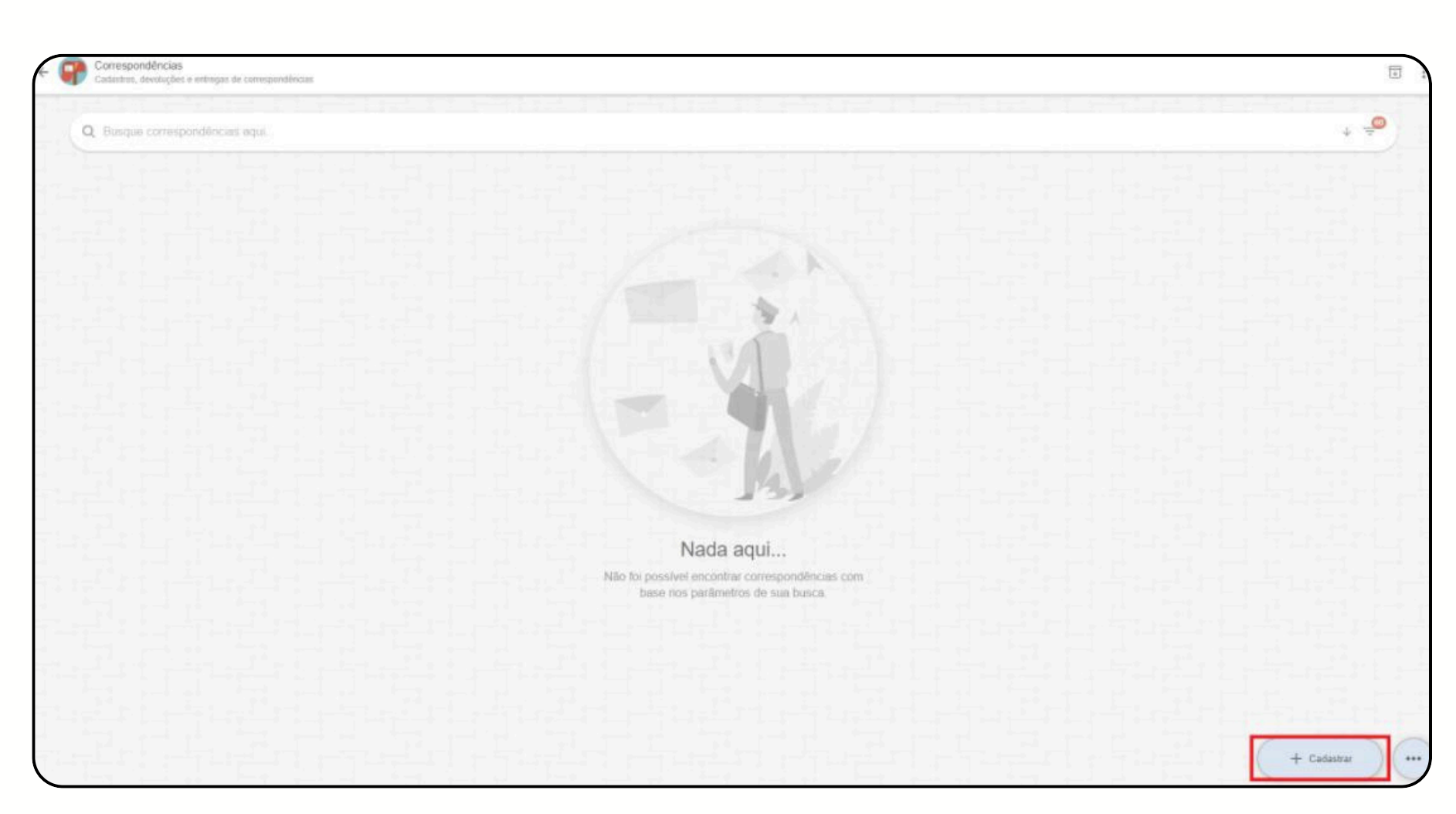

## **Correspondências CondGo**

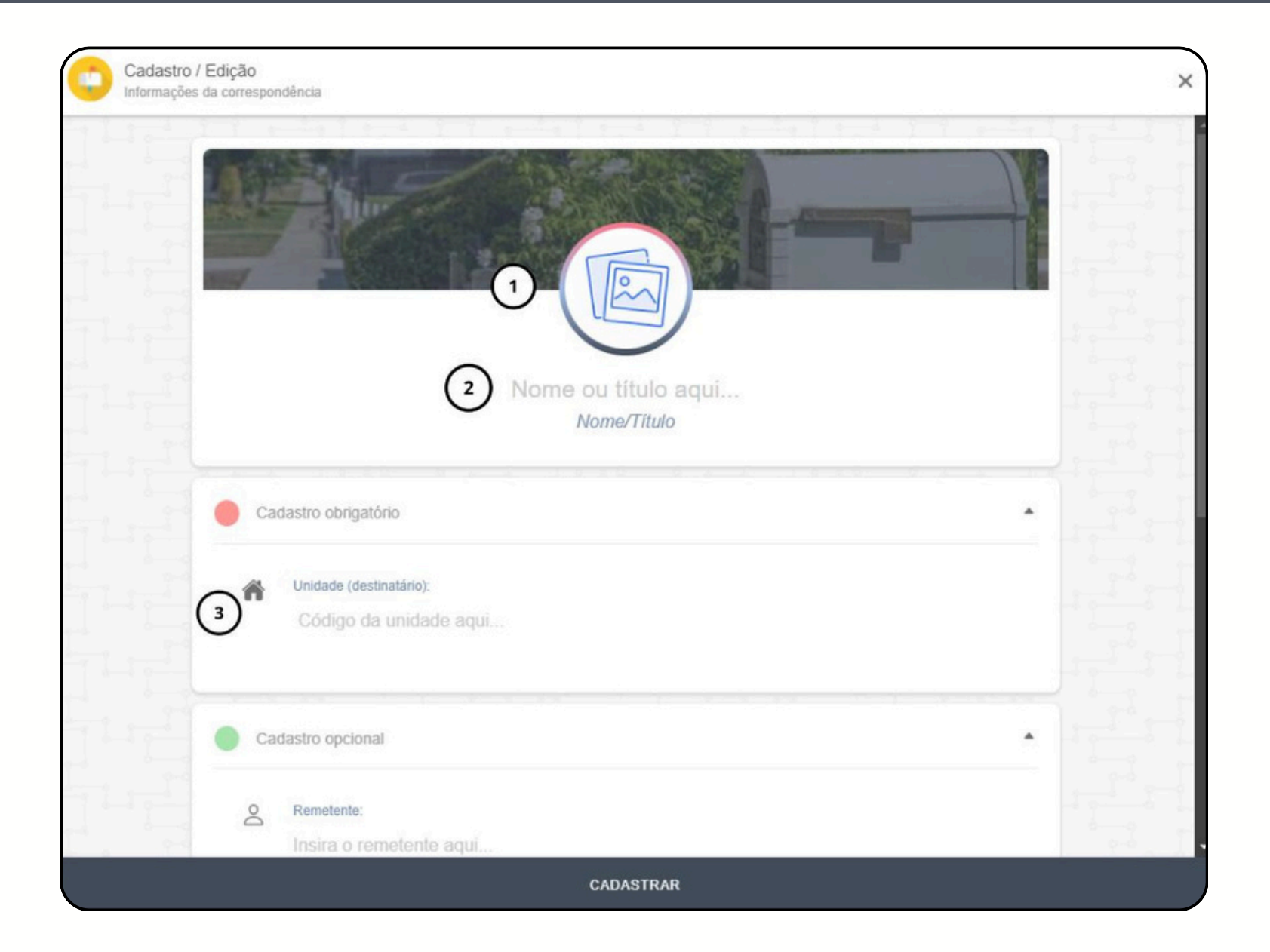

1. Foto: Cadastre uma foto da caixa da encomenda para deixar registrado, é possível utilizar uma foto salva no dispositivo ou tirar uma foto na hora utilizando os botões do campo superior esquerdo.

2. Nome ou título aqui: Insira o nome que será utilizado para identificação da encomenda. 3. Unidade (destinatário): Insira a unidade a qual essa encomenda da encomenda.

## **Correspondências CondGo**

| Cadastro opcional                              |  |
|------------------------------------------------|--|
| A Remetente:<br>Insira o remetente aqui        |  |
| 5 Código de rastreio:<br>Insira o código aqui  |  |
| 6 Cobservações:<br>Informações adicionais aqui |  |
| Cadastros e opções adicionais                  |  |
| Imagens adicionais                             |  |
|                                                |  |

encomenda. 5. Código de rastreio: Escreva o código de rastreio da encomenda (No celular pode ser escaneado o código de barras).. 6. Observações: Digite observações importantes sobre a correspondência (exemplo: caixa chegou amassada). 7. Imagens adicionais: Possibilita adicionar imagens extras sobre a correspondência.

cadastro.

4. Remetente: Escreva o nome do remetente da

8. Cadastrar: Botão para confirmar e finalizar o

# **Correspondências CondGo**

Tentativa de entrega, registro de assinatura e registro de devolução.

Quando uma encomenda é cadastrada, ela fica automaticamente com o status "pendente", a alteração desse status é feita clicando nos 3 pontos da opção da encomenda e selecionando as opções a seguir:

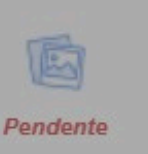

IDC-ID1 (TESTE):

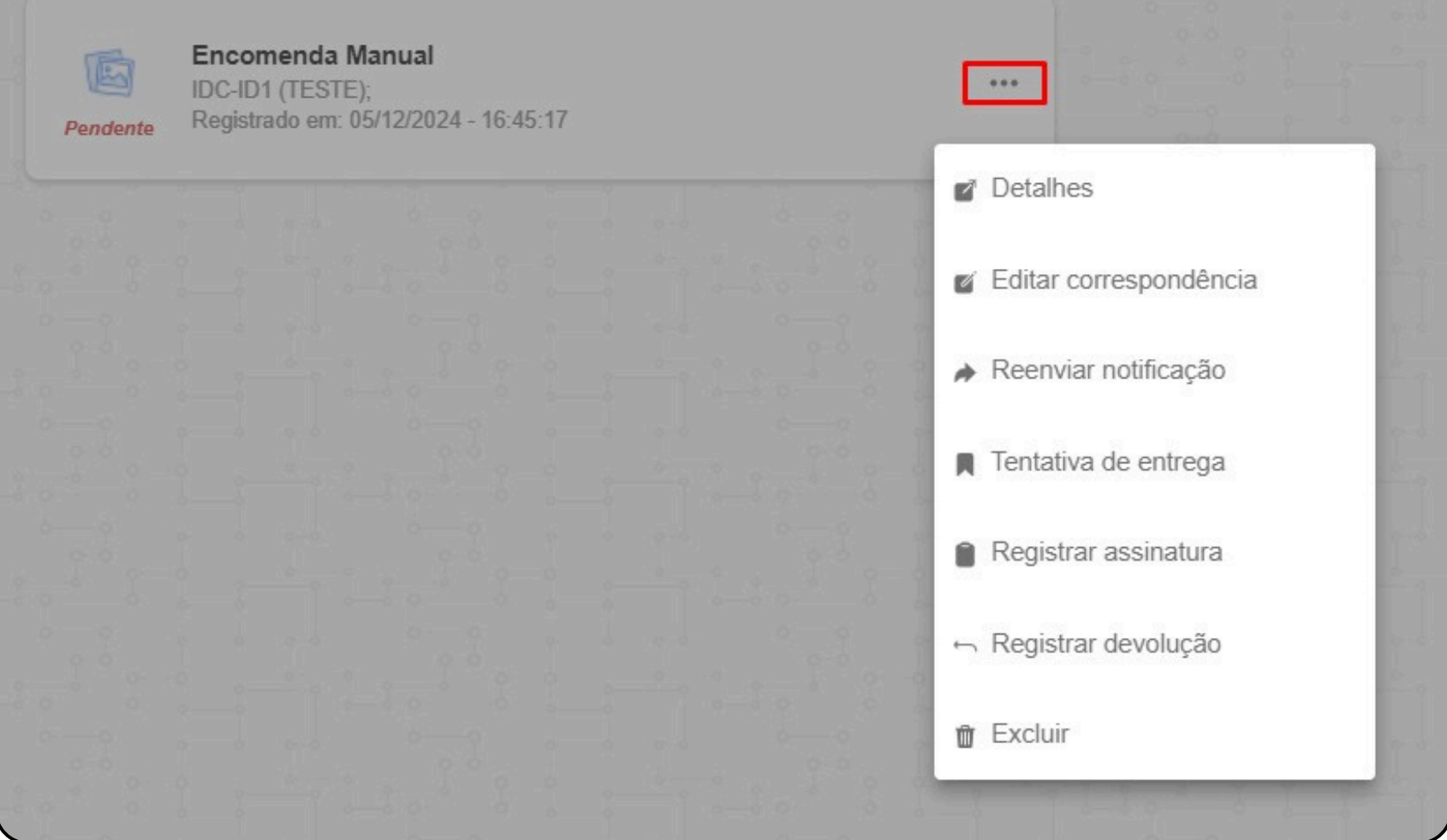

# Correspondências CondGo

Tentativa de entrega: Utilizado quando o condomínio realiza uma tentativa de entrega sem sucesso da encomenda.

Quando uma tentativa de entrega é registrada, o morador recebe uma notificação pelo aplicativo e ela pode ser acessada pelos detalhes da correspondência.

Acessando os detalhes clique em "Histórico de ações" no campo superior.

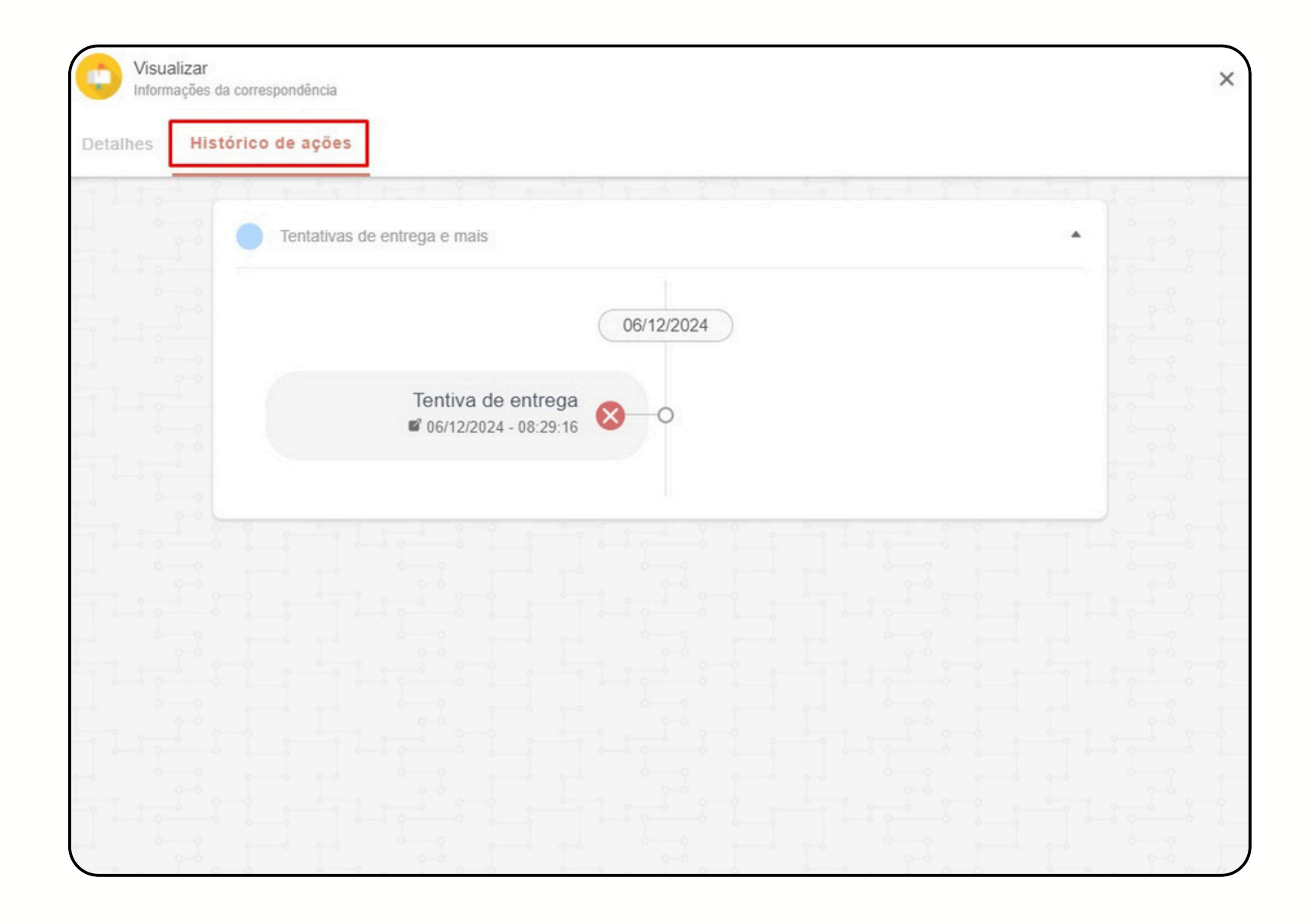

# Correspondências CondGo

Registrar assinatura: Essa opção deve ser utilizada na hora da entrega da encomenda para o morador, assim é possível passar para o morador registrar sua assinatura, confirmando a entrega.

Ao clicar em concluir a assinatura, uma caixa de confirmação irá aparecer possibilitando o entregador digitar o nome de quem assinou.

Quando uma encomenda é completamente recebida (assinatura coletada), seu status é atualizado no aplicativo para "Recebida" e o morador recebe uma notificação de correspondência entregue.

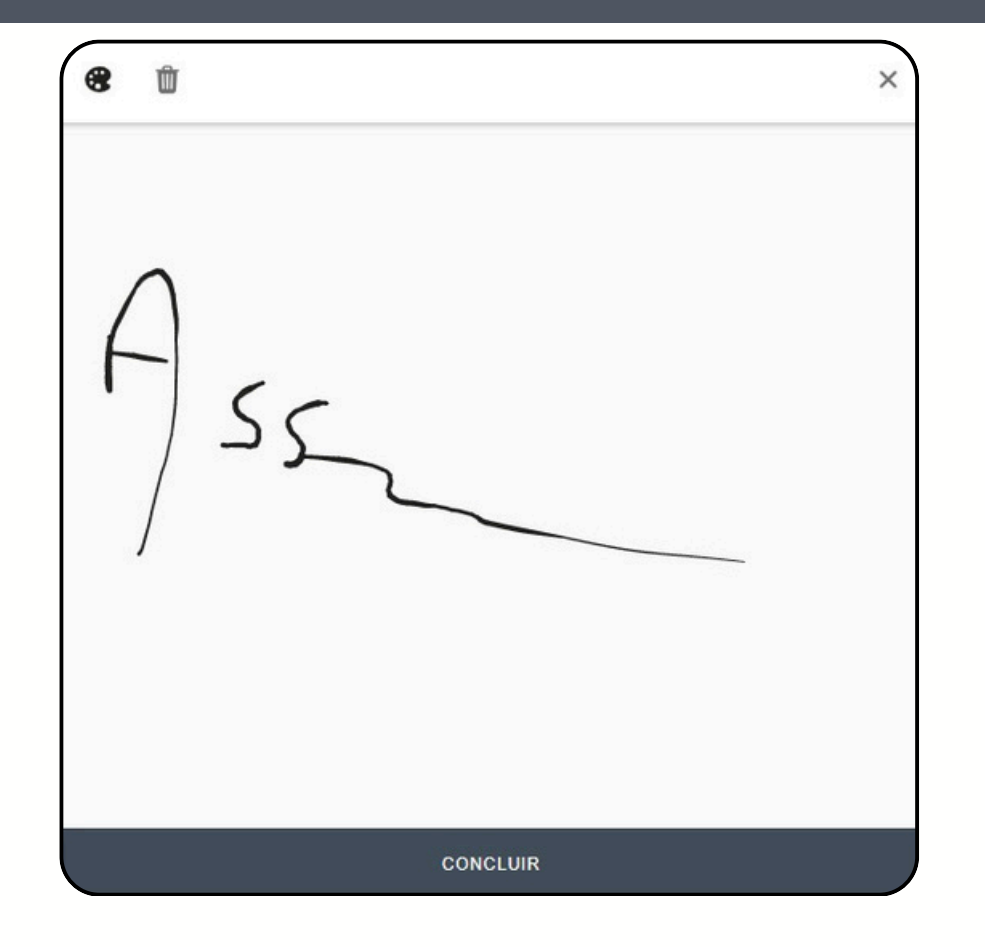

Recebida Encomenda Manual IDC-ID1 (TESTE); Registrado em: 05/12/2024 - 16:45:17

## Correspondências CondGo

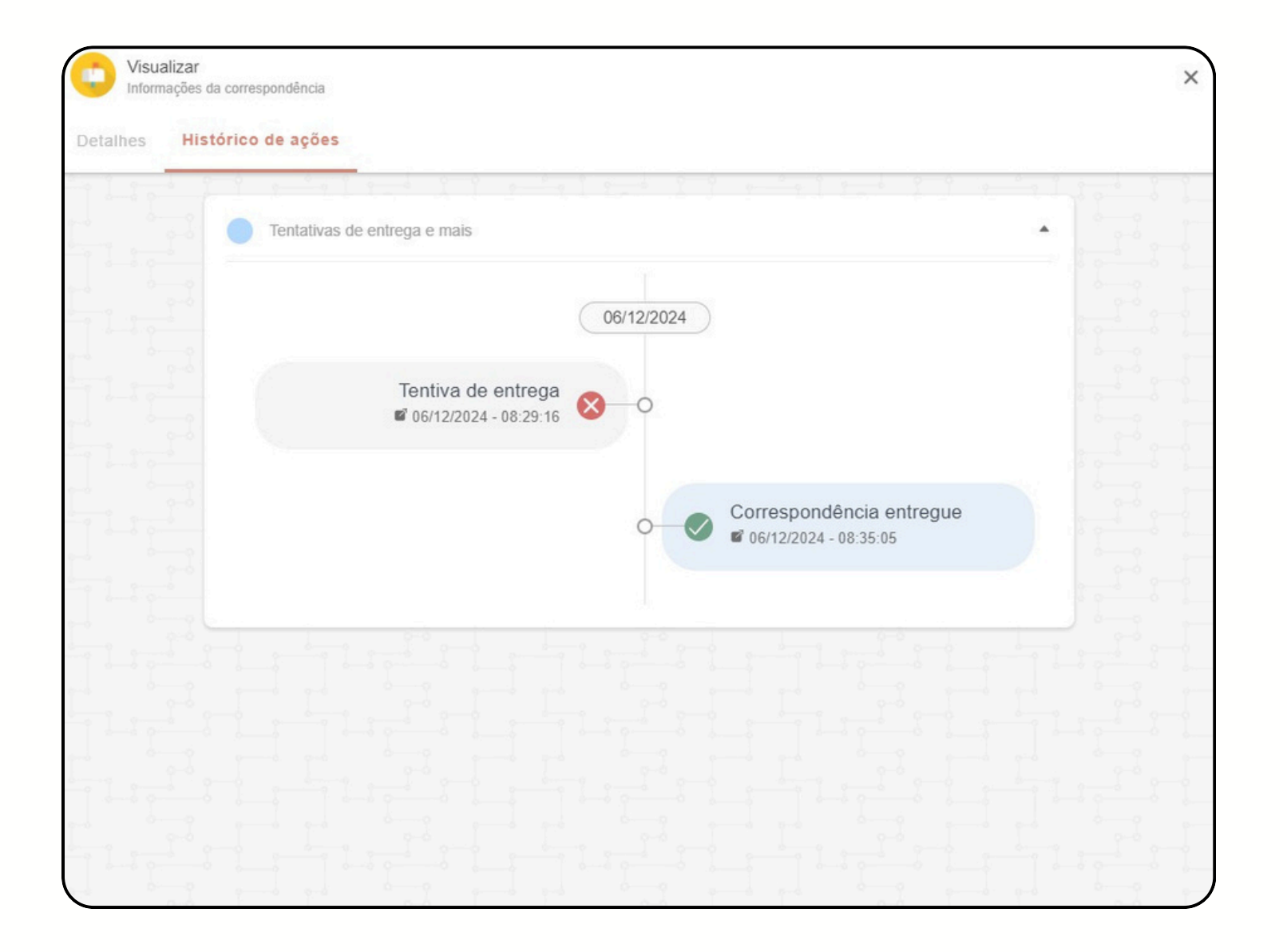

Seu histórico pode ser acessado clicando nos 3 pontos de → Detalhes → Histórico de ações.

O histórico de acesso informa caso o morador acesse o seu app e visualize a encomenda mesmo sem ir busca-la.

# Correspondências CondGo

Registrar devolução: Essa opção deve ser utilizada de acordo com orientações do condomínio, caso aconteça de um morador não receber suas encomendas e o condomínio retornar elas, essa opção pode ser utilizada para deixar marcada a devolução.

Seu status é alterado no aplicativo quando a opção é marcada e o morador recebe uma notificação de correspondência entregue.

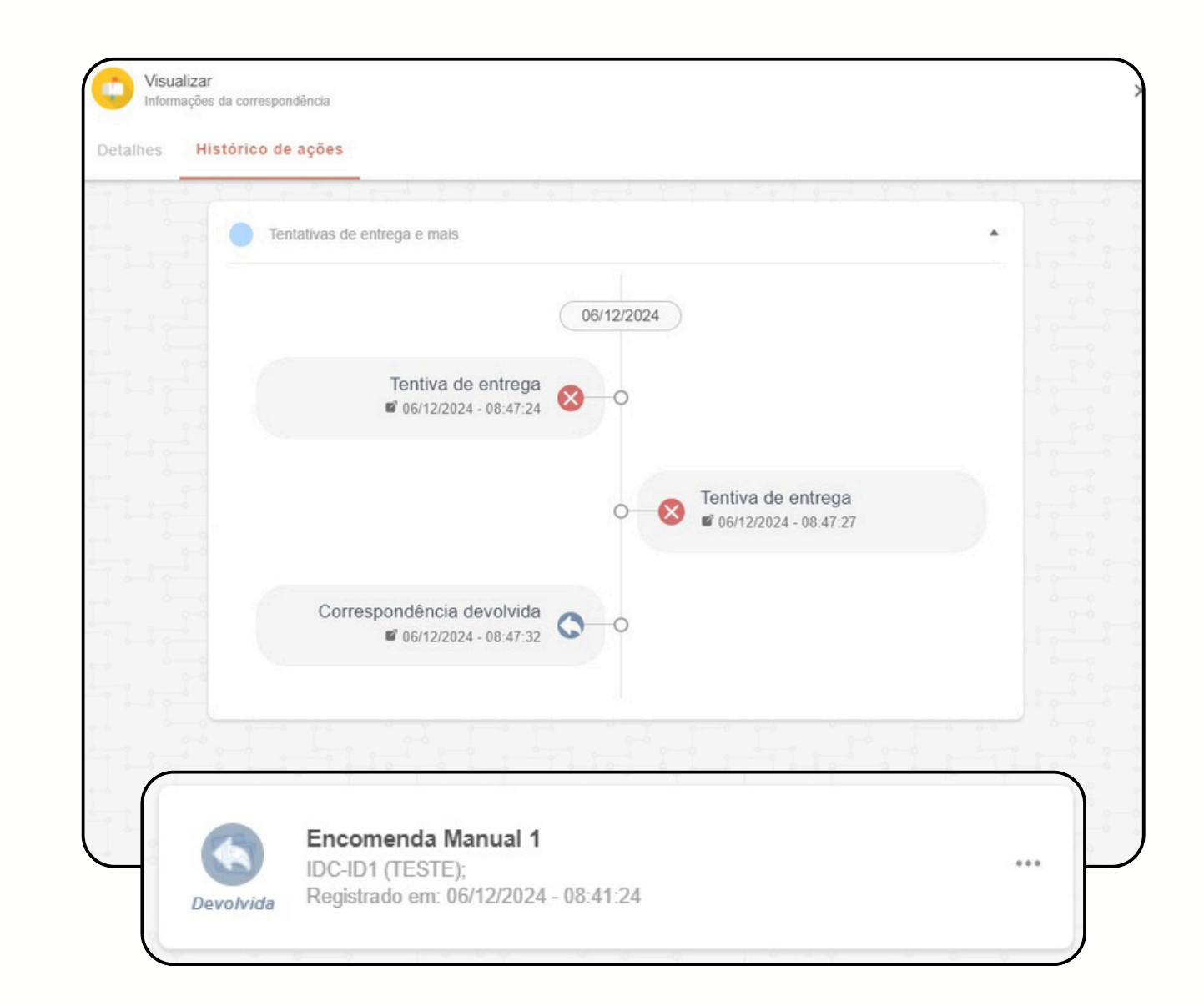

Correspondências

## Correspondências CondGo

Filtros: Todas as encomendas cadastradas são visíveis para a administração, porem caso seja necessário realizar uma busca por encomenda/s específicas, use os seguintes meio:

Buscar diretamente pela unidade: Selecione o botão do filtro na barra de busca  $4^{\circ} \rightarrow$  "Toque aqui para selecionar unidades".

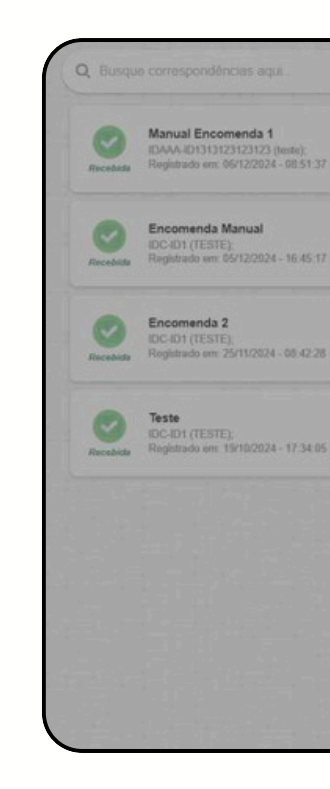

| one apario suas preterencias                            |                                           |            |                |               |             |     | ^                     |  |
|---------------------------------------------------------|-------------------------------------------|------------|----------------|---------------|-------------|-----|-----------------------|--|
| Filtros de busca par<br>Por favor configure abaixo o    | ra correspondê<br>is fitros de busca de c | ncias ^    |                |               |             |     | 2224-08.41.24         |  |
| Tipos da correspondência (stat                          | tus):                                     |            |                |               |             |     |                       |  |
| Tipos de correspondência se                             | elecionados:                              |            | Excluída , Per | ndente , Rece | bida , Dev. | . • | 12024 - 00.42.59      |  |
| Toque aqui para selecionar a(<br>Unidade(s) selecionada | (s) unidade(s)<br>Id(s) Inqui             |            |                |               |             |     |                       |  |
| Periodo a filtrar ^<br>Por favor selecione abaixo a     | as datas para refinar se                  | eus dados. |                |               |             |     |                       |  |
| De:<br>outubro de 2024 🕶                                |                                           |            |                |               | <           | >   |                       |  |
|                                                         | т                                         | Q          | Q              | s             | s           |     | a filler sea          |  |
| D S                                                     |                                           |            |                |               |             |     | and the second second |  |
| D S                                                     | 1                                         | 2          | 3              |               |             |     |                       |  |

# **Correspondências CondGo**

Filtro status: Utilizando o botão de filtros (-9) você pode selecionar o tipo de correspondência (status) que aparece no menu, filtras por unidades ou períodos de tempo.

Filtrar por unidades e tempo: É possível filtrar por undiades específicas ou determinados períodos de tempo pelo botão de filtros (🧐)

É possível digitar na barra de busca o nome da encomenda para busca.

Inverter ordem cronológica: Você pode alterar a ordem cronológica da busca, utilizando o botão da seta para a inversão.

| 2 1 | lipos da correspondência |
|-----|--------------------------|
| 2   | Tipos de correspondêr    |
| F   | iltro gerais ^           |
| Тс  | oque aqui para selecior  |
|     | Unidade(s) selecio       |

### Filtros de busca para correspondências ^ Por favor configure abaixo os filtros de busca de correspondências a (status) Excluída, Pendente, Recebida, Dev... cia selecionado

os gerais para seleção de dados ainda mais refinados

nar a(s) unidade(s)

onada(s) aqui..

| De:          |          |    |    |    |    |     |
|--------------|----------|----|----|----|----|-----|
| outubro de 3 | 2024 🔻   |    |    |    |    | < > |
| D            | S        | т  | Q  | Q  | S  | S   |
|              |          | 1  | 2  | 3  | 4  | 5   |
| 6            | 7        | 8  | 9  | 10 | 11 | 12  |
| 13           | 14       | 15 | 16 | 17 | 18 | 19  |
| 20           | 21       | 22 | 23 | 24 | 25 | 26  |
| 27           | 28       | 29 | 30 | 31 |    |     |
| Até:         |          |    |    |    |    |     |
| dezembro d   | e 2024 🔻 |    |    |    |    | < > |
| D            | S        | т  | Q  | Q  | S  | S   |
| 1            | 2        | 3  | 4  | 5  | 6  | 7   |